For more details see the GDPR extension page.

# **Guide for GDPR**

Make your store compliant with the latest EU's GDPR and other legislative requirements. Create and manage privacy policy documentation, add consent checkbox to the registration and checkout pages, and send email consent requests.

- Collect consents with the privacy policy
- Manage privacy policy documentation
- Send consent requests for customers with and without consents
- Track privacy policy related activity in the actions log
- · Approve or deny requests to delete users' accounts

## **Extension Configuration**

To configure the extension, please, go to **System**  $\rightarrow$  **Configuration**  $\rightarrow$  **Amasty Extensions**  $\rightarrow$  **GDPR**.

#### General

| General                             |                                                        |   |              |
|-------------------------------------|--------------------------------------------------------|---|--------------|
|                                     |                                                        |   |              |
| Forbid a customer's personal data   | Yes                                                    | • | [STORE VIEW] |
| anonymization for orders in certain | If enabled, orders in certain statuses will not be     |   |              |
| statuses                            | allowed to anonymize personal data from by a           |   |              |
|                                     | customer and by admin roles.                           |   |              |
| Order Statuses                      | Canceled                                               | - | [STORE VIEW] |
|                                     | Cancelled Ogone                                        |   |              |
|                                     | Closed                                                 |   |              |
|                                     | Complete                                               |   |              |
|                                     | Declined Ogone                                         |   |              |
|                                     | Suspected Fraud                                        | - |              |
|                                     | On Hold                                                |   |              |
|                                     | Payment Review                                         |   |              |
|                                     | PayPal Canceled Reversal                               |   |              |
|                                     | PayPal Reversed                                        | - |              |
|                                     | A Orders with selected statuses will not be allowed to | ) |              |
|                                     | anonymize personal data.                               |   |              |
|                                     |                                                        |   |              |

Forbid a customer's personal data anonymization for orders in certain statuses — enable

this option to forbid the anonymization process for certain order statuses;

**Order Statuses** — select order statuses to forbid the anonymization action when the order is in certain statuses.

#### **Enable or Disable the Privacy Settings Section**

| Enable or Disable Privacy Settings Sections |                                                                                    |              |  |  |
|---------------------------------------------|------------------------------------------------------------------------------------|--------------|--|--|
| Don`t Sell My Personal<br>Information       | Yes  A customer will not be able to give consent to sell personal data if disabled | [STORE VIEW] |  |  |
| Download Personal Data                      | Yes   A customer will not be able to download personal data if disabled            | [STORE VIEW] |  |  |
| Anonymize Personal Data                     | Yes  A customer will not be able to anonymize personal data if disabled            | [STORE VIEW] |  |  |
| Delete Account                              | Yes  A customer will not be able to delete account if disabled                     | [STORE VIEW] |  |  |
| Anonymize Personal Data For<br>Guest        | Yes  A guest will not be able to anonymize order data if disabled                  | [STORE VIEW] |  |  |

In the **Enable or Disable the Privacy Settings Section** you can adjust which privacy settings should be available to customers.

**Don't Sell My Personal Information** - if disabled, a customer will not be able to give consent to sell personal data.

The feature is developed to help store owners comply with the CCPA requirements.

Download Personal Data - set to Yes to allow users to download all their data in CSV spreadsheet.

Anonymize Personal Data - set this option to Yes to enable users to anonymize their data.

**Delete Account** - set to *Yes* to allow registered customers to create a request to delete their profile via a personal account.

**Anonymize Personal Data for Guest Users** - set to *Yes* to enable order data anonymization for Guest users.

#### <u>a</u>masty

#### **Anonymization Notifications**

| Anonymization Notifications |                                                         |              |
|-----------------------------|---------------------------------------------------------|--------------|
| Email Sender                | General Contact                                         | [STORE VIEW] |
| Email Reply To              | admin@example.com                                       | [STORE VIEW] |
|                             | Specify the separate email address for replies or leave |              |
|                             | blank to use the sender address instead.                |              |
|                             | You can set only one email address in this field.       |              |
| Email Template              | Amasty GDPR Anonymisation (Default Template <b>*</b>    | [STORE VIEW] |

**Email Sender** — specify the email sender for the anonymization notifications.

**Email Reply To** — fill in the email address where all replies will be sent, or leave blank to use the sender address by the default.

**Email Template** — select the appropriate email template.

#### **Delete Account Request Notifications**

| Delete Account Request Notification                               | 5                                                                                                    |              |
|-------------------------------------------------------------------|----------------------------------------------------------------------------------------------------|--------------|
| Admin Notification                                                |                                                                                                    | [STORE VIEW] |
| Notify Administrator Each Time<br>User Requests to Delete Account | Yes 🗘                                                                                                    | [STORE VIEW] |
| Send Email to                                                     |                                                                                                    | [STORE VIEW] |
| Email Template for Administrator                                  | Amasty GDPR Deletion for Administrator (Defau \$                                                                                                    | [STORE VIEW] |
| Customer Notification                                             |                                                                                                    | [STORE VIEW] |
| Approve Notification                                              |                                                                                                    | [STORE VIEW] |
| Approve Notification Email Sender<br>for Customers                | General Contact                                                                                                    | [STORE VIEW] |
| Approve Email Reply To                                            | <ul> <li>Specify the separate email address for replies or leave<br/>blank to use the sender address instead.</li> <li>You can set only one email address in this field.</li> </ul> | [STORE VIEW] |
| Approve Notification Email<br>Template for Customers              | Amasty GDPR Approve Deletion (Default Templ: \$                                                                                                    | [STORE VIEW] |
| Deny Notification                                                 |                                                                                                    | [STORE VIEW] |
| Deny Notification Email Sender for<br>Customers                   | General Contact                                                                                                    | [STORE VIEW] |
| Deny Email Reply To                                               | <ul> <li>Specify the separate email address for replies or leave<br/>blank to use the sender address instead.</li> <li>You can set only one email address in this field.</li> </ul> | [STORE VIEW] |
| Deny Notification Email Template<br>for Customers                 | Amasty GDPR Deny Deletion (Default Template \$                                                                                                    | [STORE VIEW] |

**Notify Administrator Each Time User Requests to Delete Account** — enable this option by setting it to *Yes* to notify the admin via email, when a new request to delete an account is created.

**Send Email To** — select the administrator user to send the notification to.

**Email Template for Administrator** — select the email template that will be used for Admin's notifications.

Approve Notification Email Sender for Customers — specify the email sender.

**Approve Email Reply To** — fill in the email address where all replies will be sent, or leave blank to use the sender address by the default.

**Approve Notification Email Template for Customers** — select the suitable email template.

Deny Notification Email Sender for Customers — specify the email sender.

**Deny Email Reply To** — fill in the email address where all replies will be sent, or leave blank to use the sender address by the default.

**Deny Notification Email Template for Customers** — select the appropriate email template.

#### **Consent Request Notification**

| Consent Request Notifications |                                                                                                    |              |
|-------------------------------|----------------------------------------------------------------------------------------------------|--------------|
| Email Sender                  | General Contact                                                                                    | [STORE VIEW] |
| Email Reply To                | consent@example.com                                                                                | [STORE VIEW] |
|                               | Specify the separate email address for replies or leave<br>black to use the sender address instead |              |
|                               | You can set only one email address in this field.                                                  |              |
| Email Template                | Amasty GDPR Consent Request (Default Templ; •                                                      | [STORE VIEW] |

Email Sender — specify the email sender.

**Email Reply To** — fill in the email address where all replies will be sent, or leave blank to use the sender address by the default.

**Email Template** — select the suitable email template.

#### **Privacy Checkbox**

| Privacy Checkbox                   |                                                                        |              |
|------------------------------------|------------------------------------------------------------------------|--------------|
| Display Only for EEA Countries     | No                                                                     | [STORE VIEW] |
| Consent Text                       | I have read and accept the <a href="#">privacy poli-</a>               | [STORE VIEW] |
|                                    | You can use any HTML-tags in this field. Please, mind<br>the security. |              |
| Display at Registration            | Yes 🗘                                                                  | [STORE VIEW] |
| Display at Checkout                | Yes 🗘                                                                  | [STORE VIEW] |
| Display at Newsletter Subscription | Yes 🗘                                                                  | [STORE VIEW] |
| Display at Contact Us              | Yes 🗘                                                                  | [STORE VIEW] |
|                                    |                                                                        |              |

**Display Only for EEA Countries** — enable this options to display a privacy policy consent checkbox only for users from the European Union countries. When the field is enabled, you can multi-select the

needed countries manually.

To make this option functional, the Geo IP Data module should be configured.

**Consent Text** — specify the consent text that will be displayed after the checkbox. You can use the HTML to add links or other custom info.

**Display at Registration** — set to *Yes* to add a privacy policy consent checkbox to the registration page.

**Display at Checkout** — Yes to enable a privacy policy consent checkbox to the checkout page.

**Display at Newsletter Subscription** — change to *Yes* to enable a privacy policy consent checkbox to the subscription form;

**Display at Contact Us** — set to *Yes* to add a privacy policy consent checkbox to the contact us page.

The GDPR extension is fully compatible with the Amasty One Step Checkout module.

#### **Cookie Policy**

**Cookie Policy** 

| Enable Cookie Policy Bar | Confirmation Bar                                                                                                    | [WEBSITE]    |
|--------------------------|----------------------------------------------------------------------------------------------------|--------------|
|                          | No                                                                                                    |              |
|                          | Notification Bar                                                                                                    |              |
|                          | Confirmation Bar                                                                                                    |              |
|                          | Notification Bar is Available only on Magento 1.7.0.0                                                                                                    |              |
|                          | and above                                                                                                    |              |
| Cookie Policy Text       | We use cookies to help improve our services, make<br>personal offers, and enhance your experience. If<br>you do not accept optional cookies below, your<br>experience may be affected. If you want to know<br>more, please read the <a href="privacy-policy-&lt;br&gt;cookie-restriction-mode/" target="_blank">Privacy<br/>Policy</a> | [STORE VIEW] |
|                          | You can use any HTML-tags in this field. Please, mind<br>the security.                                                                                                    |              |
| Cookies to Exclude       | _ga<br>_gid<br>_gat<br>AMP_TOKEN                                                                                                    | [STORE VIEW] |
|                          | These cookies won't be used if a visitor rejects the cookie policy.                                                                                                    |              |

#### <u>a</u>masty

**Enable Cookie Policy Bar** — choose Yes to enable the cookie policy bar for users on the frontend pages:

- Notification Bar utilize this bar type to inform customers about the cookie policy in your store;
- Confirmation Bar utilize this bar type to allow customers to accept or deny the cookie policy;

**Cookie Policy Text** — specify the cookie policy text or provide a link to the separate cookie policy page.

**Cookies to Exclude** — specify cookies to exclude when a customer rejects the cookie policy. This option is designed to work with the *Confirmation Bar* style of Cookie Policy Bar.

#### **Cookie Policy Bar Customization**

| Cookie Policy Bar Customization |                                                              |             |
|---------------------------------|--------------------------------------------------------------|-------------|
| Cookie Policy Bar Location      | Footer<br>Footer<br>Top<br>Set location of cookie policy bar | ▼ [WEBSITE] |
| Background Color                | 676157 Click the field to choose color                       | [WEBSITE]   |
| Text Color                      | E6E6E6<br>Click the field to choose color                    | [WEBSITE]   |
| Buttons Color                   | 297AA3 Click the field to choose color                       | [WEBSITE]   |
| Buttons Text Color              | FFFFF  Click the field to choose color                       | [WEBSITE]   |
| Link Color                      | 3399CC<br>▲ Click the field to choose color                  | [WEBSITE]   |

**Cookie Policy Bar Location** - Place a cookies consent pop-up at the top (*Top*) or button (*Footer*) of the page.

A sample of a cookies consent pop-up at the bottom of the page:

|              | Qty: 1    | ADD TO CART                                                                                                    |
|--------------|-----------|----------------------------------------------------------------------------------------------------|
|              | Add to W  | /ishlist Add to Compare 🛛 🔀 🕤                                                                                                    |
| î            | Community | We use cookies to help improve our services, make personal offers, and enhance your experience. If you do not accept optional cookies below, your experience may be affected. If you want to know more, please read the Cookie Policy |
| ۰ <b>Ų</b> ۲ |           | ALLOW DISALLOW                                                                                                    |

In the section below, you can adjust various cookie bar colours to your needs or store design theme. Set custom colours for:

- Pop-up background;
- Cookie Policy notification text;
- Allow/Disallow buttons;
- Links.

## **Action Log**

To see the record of all GDPR-related actions customers have taken, please, go to **Customers**  $\rightarrow$  **GDPR**  $\rightarrow$  **Action Log**.

| Action Log  |                                                                                                    |               |                             |                             |
|-------------|----------------------------------------------------------------------------------------------------|---------------|-----------------------------|-----------------------------|
| age = 1 = e | of 1 pages   View 20 0 per page   Total 16 records found                                                |               |                             | Reset Filter Sea            |
| Customer Id | Customer                                                                                                | Ip Address    | Date                        | Action                      |
|             |                                                                                                    |               | From: 📰                     |                             |
|             |                                                                                                    |               | То: 🔁                       |                             |
| 41          | anonymous30a03aao45 anonymous020770ca3b anonymous88127fbdf1 anonymous633030bdd8<br>anonymous153abe6e96  | 192.168.169.0 | May 30, 2018 11:30:18<br>PM | Consent Given               |
| 41          | anonymous30a03aac45 anonymous020770ca3b anonymous88127fbdf1 anonymous633033bddf8<br>anonymous153abe6e98 | 192.168.169.0 | May 30, 2018 11:30:58<br>PM | Delete Request Submitted    |
| 41          | anonymous30e03aeo45 anonymous020770ca0b anonymous88127fbd11 anonymous633030ddf8<br>anonymous153ebe6e96  | 192.168.169.0 | May 30, 2018 11:31:08<br>PM | Data Anonymised by Customer |
| 61          | anonymous30e03aeo45 anonymous020770ca3b anonymous88127fbd11 anonymous6330330ddf8<br>anonymous153ebe6e95 | 192.168.169.0 | May 30, 2018 11:32:00<br>PM | Delete Request Submitted    |
| 42          | Jane D Doe                                                                                              | 192.168.169.0 | May 30, 2018 11:32:45<br>PM | Consent Given               |
| 00          | Jane Smith                                                                                              | 192.168.169.0 | May 30, 2018 11:37:52<br>PM | Delete Request Submitted    |
| 01          | Jerry Luke                                                                                              | 192.168.169.0 | May 30, 2018 11:39:08<br>PM | Delete Request Submitted    |
| 15          | Jerry Luke                                                                                              | 192.168.169.0 | May 30, 2018 11:39:49<br>PM | Consent Given               |
| 13          | Tom C Jerry                                                                                             | 192.168.169.0 | May 30, 2018 11:43:13<br>PM | Consent Given               |
| 14          | ·····                                                                                                   | 192.168.169.0 | May 31, 2018 3:37:04 AM     | Consent Given               |
| 4           |                                                                                                    | 192.168.169.0 | May 31, 2018 3:38:52 AM     | Data Anonymised by Customer |
| 4           |                                                                                                    | 192.168.169.0 | May 31, 2018 3:39:37 AM     | Delete Request Submitted    |
| 14          |                                                                                                    | 192.168.169.0 | May 31, 2018 3:40:42 AM     | Delete Request Submitted    |
| 14          |                                                                                                    | 192.168.169.0 | May 31, 2018 3:40:58 AM     | Delete Request Approved     |

On the grid, you can see all actions performed by store users regarding privacy policy consents and the GDPR-related account management. Such actions include: giving the consent, data

anonymization, delete requests, etc. It is highly helpful, as the module also tracks the IP address and date and time of action to help you timely catch fraudulent activities.

# Manage Customers (CCPA)

On the **Manage Customers** grid you can view and filter all customers by their consent to sell personal info or not. The extra 'Don`t Sell My Personal Information' column is added to the grid by the extension.

| A Manage Customers |                     |                                                                                                    |                             |                 |                                    |  |
|--------------------|---------------------|----------------------------------------------------------------------------------------------------|-----------------------------|-----------------|------------------------------------|--|
| Page 📧             | 1 🕨 of 4 page       | s   View 20 🗸 📮                                                                                                   | Export to: CSV              | 🖌 Ехро          | rt Reset Filte                     |  |
| Select All         | Unselect All   Sele | ct Visible   Unselect Visible                                                                                     |                             | Actions         | ✓ S                                |  |
|                    | ID                  | Name                                                                                                    | Customer Since              | Website         | Don't Sell My Personal Information |  |
| Any 🗸              | From:               |                                                                                                    | From: 📰                     | ~               | ~                                  |  |
|                    | To :                | ]                                                                                                    | То: 📰                       |                 |                                    |  |
|                    | 6                   | 8 Chuck Gain                                                                                                    | Apr 23, 2013 9:33:11<br>PM  | Main<br>Website | No                                 |  |
|                    | 9                   | 0 Kenda Tanaka                                                                                                    | Apr 24, 2013 10:50:07<br>AM | Main<br>Website | Yes                                |  |
|                    | 9                   | 4 Seema Droz                                                                                                    | Apr 24, 2013 10:59:10<br>AM | Main<br>Website | No                                 |  |
|                    | 7                   | 1 Andy Ngyugen                                                                                                    | Apr 23, 2013 9:40:51<br>PM  | Main<br>Website | No                                 |  |
|                    | 7                   | 2 John Fernandiz                                                                                                  | Apr 23, 2013 9:43:31<br>PM  | Main<br>Website | No                                 |  |
|                    | 3                   | 0 Robert Ngia                                                                                                    | Mar 28, 2013 3:33:34<br>PM  | Main<br>Website | Yes                                |  |
|                    | 7                   | 4 Linda Wood                                                                                                    | Apr 23, 2013 9:56:40<br>PM  | Main<br>Website | No                                 |  |
|                    | 10                  | 2 Erich Forbes                                                                                                    | Apr 24, 2013 11:17:27<br>AM | Main<br>Website | No                                 |  |
|                    | 10                  | 4 anonymous7f9cf16f80<br>anonymousea099c6901<br>anonymousc25ae7998f<br>anonymous695de141e7<br>anonymousb3ae346315 | Apr 24, 2013 11:24:51<br>AM | Main<br>Website | No                                 |  |
|                    | 9                   | 9 Clay Lock                                                                                                    | Apr 24, 2013 11:09:09<br>AM | Main<br>Website | No                                 |  |

# **Customer Consents Grids**

To see the list of all customers that gave their consent, navigate to **Customers**  $\rightarrow$  **GDPR**  $\rightarrow$  **Customers With Consent**.

#### 2022/04/14 22:34

**Customers with Consent** 

| Page 🔄     | 1 of 1 pages   View 20 1 per page   Total 7 records found                                           | Export to: CSV                     | C Export                 | Reset Filter Search |
|------------|----------------------------------------------------------------------------------------------------|------------------------------------|--------------------------|---------------------|
| Select All | Unselect All   Select Visible   Unselect Visible   0 items selected                                 |                                    | Actions                  | Submit              |
|            | Name                                                                                                | Email                              | Date Consented           | Policy Version      |
| Any I      |                                                                                                    |                                    | From: 😇                  |                     |
|            |                                                                                                    |                                    | То: 📰                    |                     |
|            | anonymous30a03aao45 anonymous020770ca3b anonymous88127fbdf1 anonymous6330306df8 anonymous153ebe6e96 | anonymous569211675a@3dd71cbf9e.com | May 30, 2018 11:30:18 PM | 1.2                 |
|            | Jane D Doe                                                                                          | bad@example.com                    | May 30, 2018 11:32:45 PM | 1.2                 |
|            | Jerry Luke                                                                                          | jerry@example.com                  | May 30, 2018 11:39:49 PM | 1.2                 |
|            | Tom C Jerry                                                                                         | yuri.milosh@amasty.com             | May 30, 2018 11:43:13 PM | 1.2                 |
|            |                                                                                                    | -@481f5f03fb.com                   | May 31, 2018 3:37:04 AM  | 1.2                 |
|            | 888.5VB                                                                                             | alexander.yakovenko@amasty.com     | May 31, 2018 3:45:54 AM  | 1.0.1               |
|            | 888.5VB                                                                                             | alexander.yakovenko@amasty.com     | May 31, 2018 3:47:37 AM  | 1.0.1               |

On this grid, you can see all existing customers who agreed to the privacy policy and the version of the policy for which the consent was received.

Via **Actions** dropdown menu, you can email Consent Request to the selected customers. In that case, they will receive an email request to agree to the latest privacy policy version.

#### Next, proceed to **Customers** → **GDPR** → **Customers** Without Consent.

| Custo      | omers Without Consent                                |                        |                           |                     |
|------------|------------------------------------------------------|------------------------|---------------------------|---------------------|
| Page :     | t of 3 pages   View 20 \$ per page   1               | Total 52 records found | 🙀 Export to: CSV 🔹 Export | Reset Filter Search |
| Select All | Unselect All   Select Visible   Unselect Visible   0 | items selected         | Actions                   | 8 Submit            |
|            | Name                                                 | Email                  |                           | Country             |
| Any 1      |                                                      |                        |                           | All Countrie        |
|            | Jack Fitz                                            | jack@example.com       |                           | United States       |
|            | Mark Woodland                                        | mark@example.com       |                           | France              |
|            | Back Fox                                             | rack@example.com       |                           | United States       |
|            | Marilyn Monroe                                       | marilyn@example.com    |                           | United States       |
|            | Haven Bangor                                         | haven@example.com      |                           | United Kingdom      |
|            | Jill Moorehouse                                      | jill@example.com       |                           | United States       |
|            | Robert.Npia                                          | robert@example.com     |                           | Poland              |
|            | Joe Butler                                           | joe@example.com        |                           | Spain               |
|            | Chris Fox                                            | chris@example.com      |                           | United States       |
|            | Mary Hilary                                          | mary@example.com       |                           | United States       |
|            | Ram Raja                                             | ram@example.com        |                           | India               |
|            | Candy Rocha                                          | candy@example.com      |                           | United Kingdom      |
|            | Mickey Watz                                          | mickey@example.com     |                           | United States       |
|            | Tay Bay                                              | tay@example.com        |                           | United States       |
|            | Chuck Gain                                           | chuck@example.com      |                           | Switzerland         |
|            | Day Canavan                                          | day@example.com        |                           | United States       |
|            | Binky Patel                                          | rinky@example.com      |                           | United Kingdom      |
|            | Andy:Ngyugen                                         | andy@example.com       |                           | United States       |
|            | John Fernandiz                                       | john@example.com       |                           | United States       |
|            | Donald Hertz                                         | donald@example.com     |                           | Singapore           |

On this grid, you can see the list of customers who didn't agree to the provided privacy policy or never given consent.

Using the **Actions** dropdown menu you can email consent request to the selected customers. In that case, they will receive an email request to agree to the latest privacy policy version.

## **Customer Consents Email Queue**

Last update: 2020/06/02 11:07

Delete Requests

| C | e Cana | onto E | in the second | 0 |
|---|--------|--------|---------------|---|

| Page 1 1 of 1 pages   View 20 2 per page   Total 7 records found | Reset Filter Search |
|------------------------------------------------------------------|---------------------|
| Customer ID                                                      | Status              |
|                                                                  | 1                   |
| 25                                                               | Success             |
| 30                                                               | Success             |
| 31                                                               | Success             |
| 62                                                               | Success             |
| 68                                                               | Success             |
| 143                                                              | Success             |
| 145                                                              | Success             |

You can take a look at the current progress of the email sending by navigating to **Customers**  $\rightarrow$  **GDPR**  $\rightarrow$  **Customer Consents Email Queue**.

## **Delete Requests Management**

| Page :    | t of 1 pages   View 2         | 0      per page   Total 1 records found                     |                                    |                          | Reset Filter Search |
|-----------|-------------------------------|-------------------------------------------------------------|------------------------------------|--------------------------|---------------------|
| Select Al | Unselect All   Select Visible | Unselect Visible   1 items selected                         |                                    | Actions Approve Delete I | Request 1 Submit    |
|           | Date Submitted                | Name                                                        | Email                              | Completed Orders Qty     | Pending Orders Qty  |
| Any ¢     | From: 🛃                       |                                                             |                                    |                          |                     |
|           | To: 🛃                         |                                                             |                                    |                          |                     |
| 0         | May 30, 2018 7:39:08 PM       | Jerry Luke                                                  | jerry@example.com                  | 0                        | 1                   |
| 2         | May 30, 2018 7:37:52 PM       | Jane Smith                                                  | janesmith@example.com              | 2                        | 0                   |
|           | May 30, 2018 7:32:00 PM       | anonymous020f70ca3b anonymous88127fbdf1 anonymous633030ddf8 | anonymous569211675a@3dd71cbf9e.com | 0                        | 0                   |

When a customer sends a request for account removal, the request appears on the special grid. Please, go to **Customers**  $\rightarrow$  **GDPR**  $\rightarrow$  **Delete Requests**.

On the grid, you can see all incoming requests. You can **approve** or **deny** any request:

- Mark the requests you want to reply;
- Choose the appropriate option from the Actions dropdown menu;
- Hit the Submit button.

## **Privacy Policy Document Management**

To manage the privacy policy documentation, please, go to **Customers**  $\rightarrow$  **GDPR**  $\rightarrow$  **Privacy Policy**.

2022/04/14 22:34

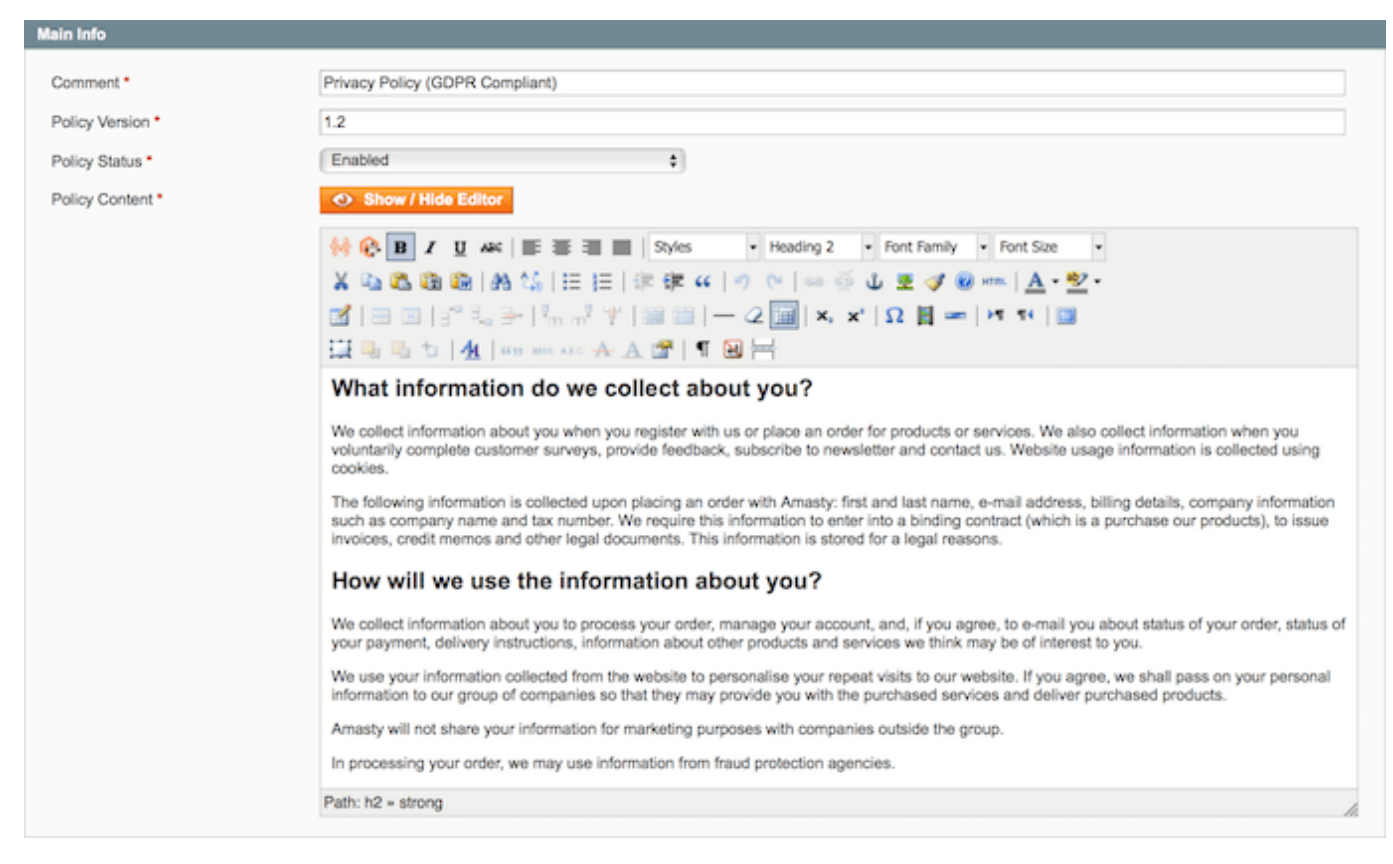

Hit the Add New button to create a new privacy policy document.

- **Comment** specify the privacy policy title;
- **Policy Version** set the privacy policy version;
- **Policy Status** change the privacy policy status;
- **Policy Content** fill in the privacy policy text.

Use the Show / Hide Editor button to enable the WYSIWYG editor.

To create the policy in another language, please use the **Choose Store View** dropdown menu. Select the required store view and unflag the **Use Default Value** check box to specify the unique policy for the chosen store view.

When the privacy policy document is ready, hit the **Save** button to return to the grid.

| Priva      | cy Poli | icy                                       |                             |                         |                |                                 | O Add New          |
|------------|---------|-------------------------------------------|-----------------------------|-------------------------|----------------|---------------------------------|--------------------|
| Page 🔄     | 1       | of1 pages   View 20 \$ per pe             | age   Total 2 records found |                         | 📪 Export to:   | CSV : Export                    | eset Filter Search |
| Select All | Unsel   | ect All   Select Visible   Unselect Visib | tio   0 items selected      |                         |                | Actions                         | Submit             |
| -          | ID †    | Date Created                              | Policy Version              | Date Last Edited        | Last Edited By | Comment                         | Status             |
| Any ±      |         | From: 🔁                                   |                             | From: 🔁                 |                |                                 | ( )                |
|            |         | То: 🔁                                     |                             | To: 🔁                   |                |                                 |                    |
|            | 1       | May 30, 2018 7:27:14 PM                   | 1.2                         | May 30, 2018 7:27:14 PM | admin admin    | Privacy Policy (GDPR Compliant) | Disabled           |
|            | 2       | May 30, 2018 7:28:23 PM                   | 1.0.1                       | May 30, 2018 7:28:23 PM | admin.admin    | Privacy Policy                  | Enabled            |

On the grid you can manage the existing privacy policy documents: create, update, clone and delete them.

When you need to duplicate the existing disabled privacy policy document and edit it, click the **Clone** button. Now, you can edit and save the document.

| Choose Store View:              | Privacy Polic   | y v.1.2                                                                                                    | Back                                                                                                    | Clone |  |
|---------------------------------|-----------------|----------------------------------------------------------------------------------------------------|----------------------------------------------------------------------------------------------------|-------|--|
| All Store Views 🔻 🛞             | Main Info       |                                                                                                    |                                                                                                    |       |  |
| Policy Information<br>Main Info | Comment         | Privacy Policy (GDPR Compliant)                                                                                                    |                                                                                                    |       |  |
|                                 | Policy Status * | Disabled T                                                                                                    |                                                                                                    |       |  |
|                                 | Policy Content  | <h2><strong>What information do we collect about you?&lt;<p>We collect information about you when you register wi<br/>an order for products or services. We also collect informativoluntarily complete customer surveys, provide feedback,<br/>newsletter and contact us. Website usage information is c<br/>cookies.<br/>The following information is collected upon placing an<br/>Amasty: first and last name, e-mail address, billing details<br/>information such as company name and tax number. We r<br/>information to enter into a binding contract (which is a pur-<br/>products), to issue invoices, credit memos and other legal<br/>This information is stored for a legal reasons.</p></strong></h2> | /strong><br>th us or place<br>ion when you<br>subscribe to<br>ollected using<br>order with<br>company<br>require this<br>chase our<br>documents. |       |  |

#### **Geo IP Data Configuration**

To install the GeoIP database, go to System  $\rightarrow$  Configuration  $\rightarrow$  Amasty Extensions  $\rightarrow$  GeoIP Data.

Save Config

#### Geo Ip Data

| Download and Import |                                                                                                    | ٥                                            |  |
|---------------------|----------------------------------------------------------------------------------------------------|----------------------------------------------|--|
|                     | Download and Import<br>Last Imported: 2019-04-01 07:56:05                                                                                                    | [STORE VIEW]                                 |  |
|                     | 0                                                                                                    | <b>·</b> · · · · · · · · · · · · · · · · · · |  |
|                     | Download Import                                                                                                    | Completed                                    |  |
| Import              |                                                                                                    | ٥                                            |  |
|                     | Import Last Imported: var/amasty/geoip/GeoLite2-City-Blocks-IPv4.csv var/amasty/geoip/GeoLite2-City-Blocks-IPv6.csv var/amasty/geoip/GeoLite2-City-Locations-en.csv x | [STORE VIEW]                                 |  |
|                     | Import Completed                                                                                                    |                                              |  |

Databases are required for the correct work of the GDPR module. Also, you need to install php bcmath or gmp extension on your server.

You can get the databases automatically or import your own data.

Hit the **Download and Import** button to make the extension download the updated CSV dump file and import it into your database automatically.

To import the files from your own source, use the **Import** option. Path to the files should look like this (the part 'var/amasty' should be replaced with your folders' names):

var/amasty/geoip/GeoLite2-City-Blocks-IPv4.csv var/amasty/geoip/GeoLite2-City-Blocks-IPv6.csv var/amasty/geoip/GeoLite2-City-Locations-en.csv

In the Import section, the **Import** button is greyed out by default. It will be available right after you upload the CSV files. The red error notification will switch to green success notification when the import is completed.

## **Frontend Functionality Overview**

With the GDPR extension for Magento, one can add privacy policy consent checkbox to the registration and checkout pages (see this section for details).

| CREATE AN ACCOUNT |  |
|-------------------|--|
|-------------------|--|

| Please enter the following information to create your a | ccount.       |
|---------------------------------------------------------|---------------|
| First Name *                                            |               |
| Diana                                                   |               |
| Last Name *                                             |               |
| Milligan                                                |               |
| Email Address *                                         |               |
| diana.milligan@example.com                              |               |
| Password *                                              |               |
| ******                                                  |               |
| Confirm Password *                                      |               |
| •••••                                                   |               |
| I have read and accept the print                        | vacy policy * |
| « Back                                                  | REGISTER      |

This is how the Privacy Policy checkbox looks at the checkout page.

| CHECKOUT                         |                      |                                   |                                    |                                       |     |
|----------------------------------|----------------------|-----------------------------------|------------------------------------|---------------------------------------|-----|
| 1 CHECKOUT METHOD                |                      |                                   |                                    | Ed                                    | lit |
| 2 BILLING INFORMATION            |                      |                                   |                                    | Ed                                    | lit |
| 3 SHIPPING INFORMATION           |                      |                                   |                                    | Ed                                    | lit |
| 4 SHIPPING METHOD                |                      |                                   |                                    | Ed                                    | lit |
| 5 PAYMENT INFORMATION            |                      |                                   |                                    | Ed                                    | lit |
| 6 ORDER REVIEW                   |                      |                                   |                                    |                                       |     |
| PRODUCT                          |                      | PRICE                             | QTY                                | SUBTOTAL                              |     |
| JACKIE O ROUND SUNGLASSES        |                      | \$225.00                          | 1                                  | \$225.00                              |     |
| Shij                             | pping & Handling (Fr | Su<br>ee Shipping<br><b>Grand</b> | ıbtotal<br>- Free)<br><b>Total</b> | \$225.00<br>\$0.00<br><b>\$225.00</b> |     |
| I have read and accept the priv. | acy policy *         |                                   |                                    |                                       |     |
| PLACE ORDER                      |                      | Forgot an I                       | tem? E                             | dit Your Cart                         |     |

Also, the Privacy Policy checkbox can be added to the Contact Us form:

## CONTACT US

| Name *                                                              | * Required Fields              |
|---------------------------------------------------------------------|--------------------------------|
| Diana                                                               |                                |
| Email *                                                             |                                |
| diana.milligan@example.com                                          |                                |
| Telephone                                                           |                                |
| 202-555-0173                                                        |                                |
| Comment *                                                           |                                |
| Hi! I have few questions on when me, could've you send me a signal. | nat size will fit<br>ze chart? |
| I have read and accept the                                          | privacy policy *               |
| SUBMIT                                                              |                                |

To help you collect consents while subscribing to a newsletter, a Privacy Policy checkbox can be added. It looks like this:

| SHOP BY                                                              | SALE                     |                                |                              |                                     |
|----------------------------------------------------------------------|--------------------------|--------------------------------|------------------------------|-------------------------------------|
| CATEGORY                                                             |                          |                                |                              |                                     |
| Women (1)<br>Men (1)<br>Accessories (1)<br>Home & Decor (1)<br>PRICE | SORT BY: Position        |                                |                              | Item(s) SHOW: 12                    |
| \$100.00 - \$199.99 (2)<br>\$200.00 and above (2                     | RACER BACK MAXI<br>DRESS | SLIM FIT DOBBY<br>OXFORD SHIRT | JACKIE O ROUND<br>SUNGLASSES | PARK ROW THROW<br>\$240.00 \$120.00 |
| POPULAR TAGS<br>grey shirt suit white                                | VIEW DETAILS             | VIEW DETAILS                   | ADD TO CART                  | ADD TO CART                         |
| COMPANY                                                              | QUICK LINKS              | NEWSLETTER                     |                              |                                     |
| BOUT US<br>ONTACT US                                                 | SITE MAP<br>SEARCH TERMS |                                |                              | SUBSCRIBE                           |
| USTOMER SERVICE                                                      | ADVANCED SEARCH          | HAVE READ A                    | AND ACCEPT THE               | PRIVACY POLICY                      |

This is how the privacy policy document looks for store visitors:

| WOMEN MEN                                                               | ACCESSORIES                                                                                                   | HOME & DECOR                                                                                                    | SALE                                                                                                    | VIP                                                                 |            |                      |                     |
|-------------------------------------------------------------------------|----------------------------------------------------------------------------------------------------|----------------------------------------------------------------------------------------------------|----------------------------------------------------------------------------------------------------|---------------------------------------------------------------------|------------|----------------------|---------------------|
| HOME / SALE                                                             |                                                                                                    | Privacy I                                                                                                    | Policy                                                                                                    |                                                                     | ×          |                      |                     |
| CATEGORY<br>Women (1)<br>Men (1)<br>Accessories (1)<br>Home & Decor (1) | What infor<br>We collect<br>with us or<br>also collect<br>customer<br>newsletter<br>is collecte<br>The follow | rmation do we collect<br>information about yo<br>place an order for pro-<br>surveys, provide feed<br>r and contact us. Web<br>d using cookies.<br>ring information is coll<br>Amachy, first and bo | about you?<br>u when you r<br>oducts or serv<br>ou voluntarily<br>back, subscril<br>site usage inf<br>ected upon p | egister<br>vices. We<br>complete<br>be to<br>formation<br>lacing an | 41         | tem(s) SHO           |                     |
| \$100.00 - \$199.99 (2)<br>\$200.00 and above (2)<br>POPULAR TAGS       | address, b<br>company i<br>informatio<br>purchase o<br>memos ar<br>stored for                                 | a Amasty: first and las<br>billing details, compan<br>name and tax number<br>on to enter into a bind<br>our products), to issue<br>nd other legal docume<br>a legal reasons.                       | y information<br>We require t<br>ing contract (<br>e invoices, cre<br>nts. This infol                              | such as<br>this<br>which is a<br>edit<br>rmation is                 | 1D<br>5.00 | PARK RO'<br>\$240.00 | W THROW<br>\$120.00 |
| grey shirt suit white<br>View All Tags                                  | We collect                                                                                                    | information about yo                                                                                                    | DACCEPT                                                                                                    | your                                                                | 4 I        | tem(s) SHO           | DW: 12 ▼            |

In the customer's account the new tab called **Privacy Settings** is added:

#### MY ACCOUNT ACCOUNT DASHBOARD ACCOUNT INFORMATION ADDRESS BOOK MY ORDERS BILLING AGREEMENTS RECURRING PROFILES MY PRODUCT REVIEWS MY WISHLIST MY APPLICATIONS TIONS ODUCT

| NEWSLETTER SUBSCRIP |
|---------------------|
| MY DOWNLOADABLE PRO |
| PRIVACY SETTINGS    |

|   | The California Consumer Privacy<br>right to opt-out and stop busines<br>businesses from selling your per | Act (CCPA) provides residents of the state of California with<br>ses from selling their personal information. Do you want to<br>sonal information? | the<br>stop |
|---|----------------------------------------------------------------------------------------------------|----------------------------------------------------------------------------------------------------|-------------|
|   | Yes                                                                                                    | ~                                                                                                    |             |
|   | Current Password *                                                                                       |                                                                                                    |             |
|   | •••••                                                                                                    |                                                                                                    |             |
| s | SAVE ATTRIBUTE                                                                                           |                                                                                                    |             |
| [ |                                                                                                    |                                                                                                    |             |
|   | Download personal data                                                                                   | f your personal data which we store for your account in CSV                                                                                        | ,           |

21/22

Don't Sell My Personal Information

format. Current Password \*

DOWNLOAD

website.

Anonymise personal data

## I agree and I want to proceed Delete account Request to remove your account, together with all your personal data, will be processed by our staff. Deleting your account will remove all the purchase history, discounts, orders, invoices and all other information that might be related to your account or your purchases. All your orders and similar information will be lost. You will not be able to restore access to your account after we approve your removal request. I understand and I want to delete my account SUBMIT REQUEST

Anonymising your personal data means that it will be replaced with non-personal anonymous information and before that you will get your new login and password to your e-mail address. After this process, your e-mail address and all other personal data will be removed from the

From this page, customers can:

- Forbid to sell personal information;
- Download all their personal data in the CSV format;
- Anonymize their personal information;
- Request for account removal.

After customers select any option, they will be required to enter the account password to prove the

identity. Such an option is designed to prevent account deletion or anonymization by accident.

From: https://amasty.com/docs/ - Amasty Extensions FAQ

Permanent link: https://amasty.com/docs/doku.php?id=magento\_1:gdpr

Last update: 2020/06/02 11:07

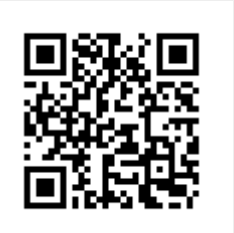